## Yahoo Toolbar:

Pop-up blocker is turned on, click on the down arrow at the tip of the red arrow.

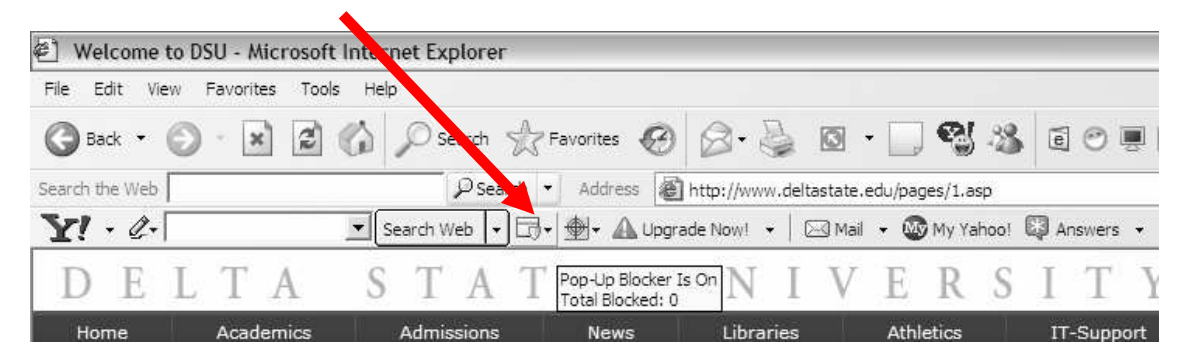

Click on "Enable Pop-up Blocker" so that the check mark is no longer there, this will turn it off.

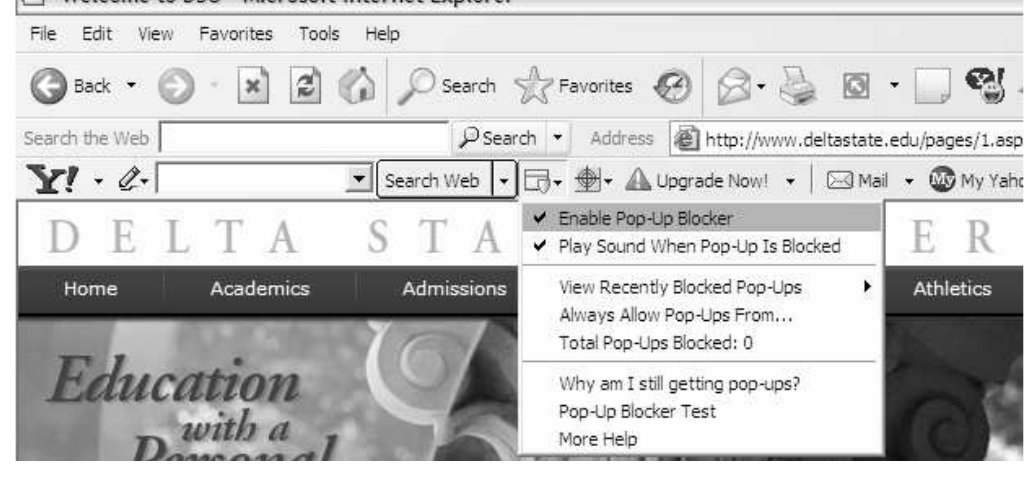

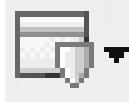

Pop-up enabled.

This icon changes to the following when it is off.

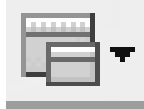

Pop-up blocker disabled.